# EMBPYOYY USER MANUAL VI.V

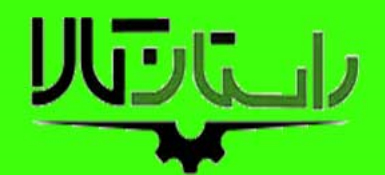

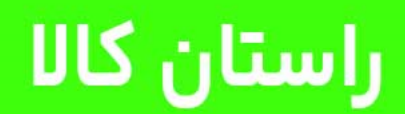

www.rastankala.com

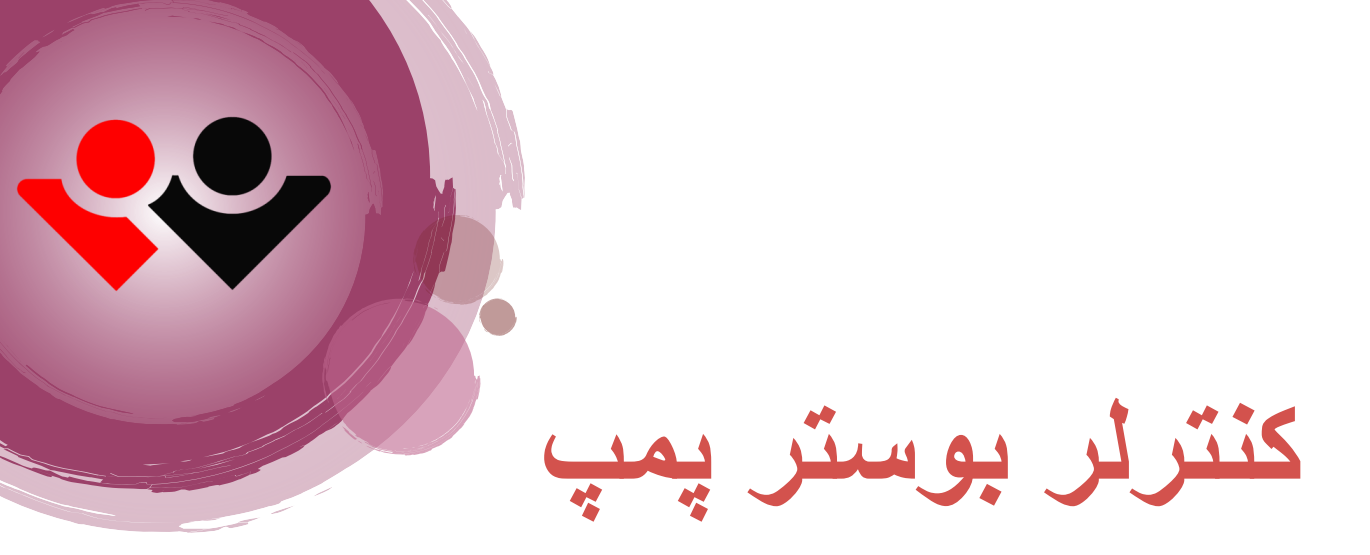

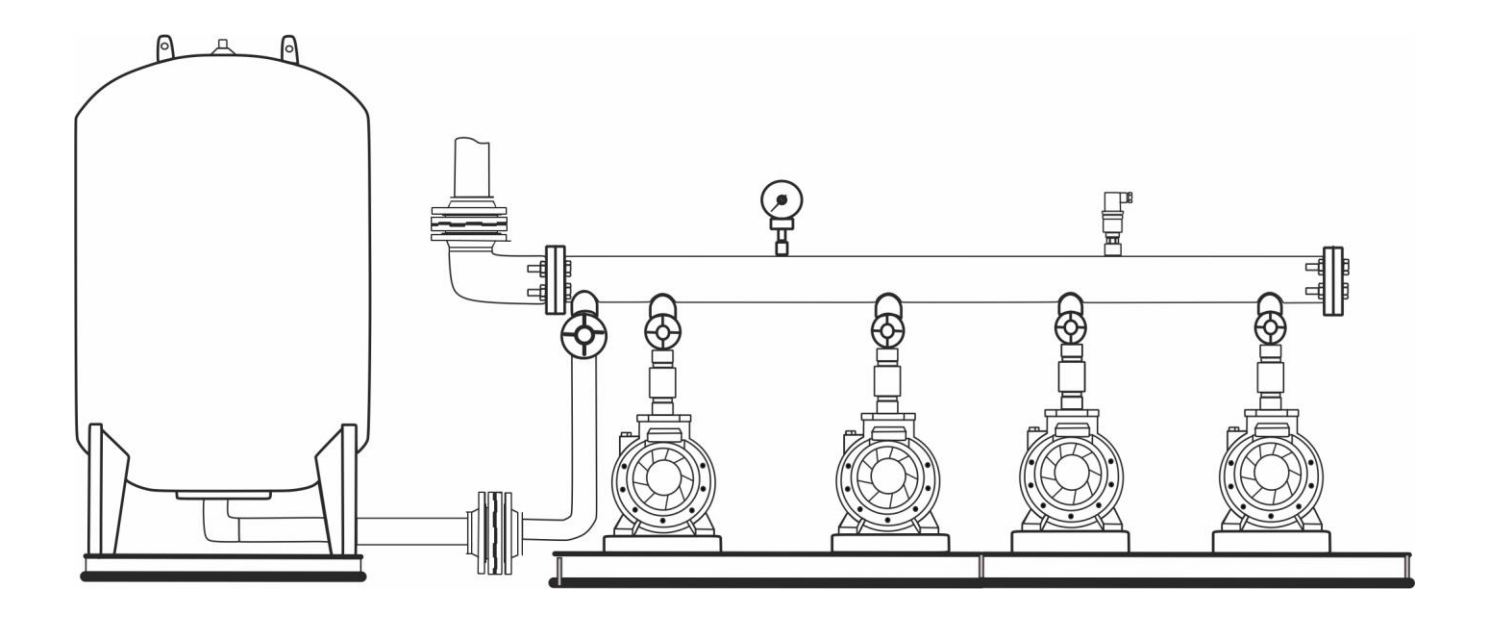

این کنترلر با نمونه گیری از فشار آب ساختمان و بر اساس پارامترهای از پیش تنظیم شده در صدد تثبیت فشار آب بر خواهد آمد.

این راهنما ممکن است بدون هیچ اطلاع قبلی جهت بهبود عملکرد سیستم تغییر نماید.

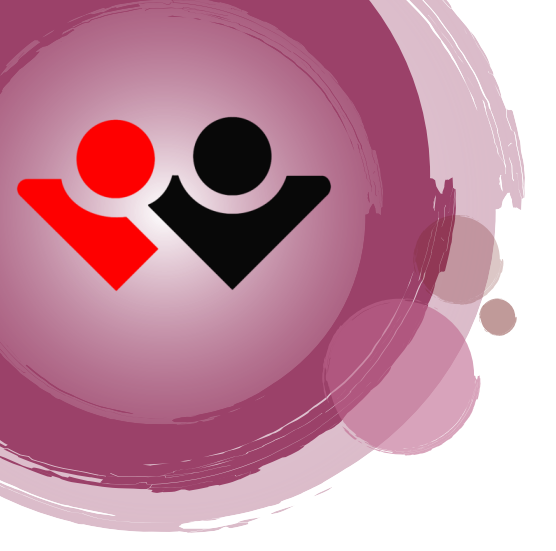

در اکثر نقاط اپارتمان های بزرگ فشار آب در طبقات بالای ساختمان کم یا دارای نوسان می باشد ، برای رفع این مشکل مجموعه بوستر پمپ طراحی و ساخته می شود و توسط متخصصان مربوطه در این ساختمان ها نصب و راه اندازی خواهد شد .مجموعه بوستر پمپ شامل یک مخزن ذخیره آب است که آب ورودی از شبکه شهری در داخل آن ریخته وذخیره می شود ، این آب ذخیره شده به وسیله پمپ ها و با توجه به میزان مصرف به داخل لوله های آب ساختمان پمپاژ می شود . در این سیستم یک مخزن تحت فشار هم وجود دارد که مقداری آب را جهت ذخیره فشار داخل لوله ها در خود نگه می دارد. این ایستگاه پمپاژ آب (مجموعه بوستر پمپ) توانایی کنترل فشار آب را در داخل لوله ها در خود نگه می دارد. این ایستگاه پمپاژ آب (مجموعه آب محموعه بوستر پمپ نیاز به یک کنترلر کننده دارد تا از فشار آب نمونه برداری کرده و با توجه به مصرف و پارامترهای تنظیم شده تعداد مناسبی از پمپ ها را روشن نماید . در مجموعه بوستر پمپ . کنترلر این وظیفه

# قابليت هاى كنترلر بوستر پمپ

✓ دارای6 مدکاری برای سلیقه های اجرای مختلف

مد1 : برای تابو فرمان های دور متغییر تا دو درایو مد2 : برای تابلو فرمان های دور متغییر ، چنجوری زیر 7/5کیلو وات تا 4 پمپ مد 3: برای تابلو فرمان های دور متغییر ، چنجوری بالای 7/5کیلو وات تا 4 پمپ مد 4 : برای تابلو فرمان های دور ثابت با پرشر ترانسمیتر تا 5 پمپ مد 5 : برای تابلو فرمان های دور ثابت با پرشر سوییچ تا 5 پمپ مد 6 : برای تابلو فرمان های دور ثابت با پرشر سوییچ داری پمپ پیشرو ( ژاکی پمپ ، ON/OFF) تا 5 پمپ

دارای 2 خروجی آنالوگ برای اتصال 2 اینورتر
 کنترل 4 پمپ به صورت چنجور تنها با یک در ایو
 دارای 5 ورودی قابل تعریف برای :

- کنترل فاز خارجی کنترل سطح خارجی شستی امرجنسی ماکس پر شر
  - سرویس گذاشتن پمپ ها به صورت سخت افزاری
    - تعریف پرشر سویچ برای مد های دور ثابت

✓ نمایش تمامی ورودی و خروجی ها در گزینه مانیتورینگ
 ✓ دارای شبکهRS485
 ✓ امکان ارتباط با شبکه هوشمند BMS
 ✓ دارای خروجی آلارم ، فن مجزا
 ✓ داری نمایشگر LED RGB با تغییر رنگ ، برای وضعیت های مختلف فشار (ارور – تنظیمات )
 ✓ تغذیه 24 ولت جهت عمر بیشتر دستگاه و ایمنی بیشتر.

✓ كنترل پمپ هاي دور متغير به صورت PID واقعى و قابليت تنظيم پارامتر هاي P و او D
 ✓ داراى LCD با وضوح 8000Pixel
 ✓ داراى LCD با وضوح 8000Pixel
 ✓ امكان اتصال سنسور 60Bar / 10Bar / 16Bar / 25 Bar / 40Bar
 ✓ قابليت تعريف فركانس Start براي جلوگيري از افت فشار اوليه

√ امکان اتصال سنسور های 10۷-2 / 10۷-0 / A-20mA / 0-20mA / 0-5V 🗸 قابليت كاليبره كردن عدد نمايشي فشار كنترلر و گيج فشار روي كلكتور قابليت تنظيم سرعت نمايش فشار 🗸 دارای قابلیت change Over برای پمپ های یکسان (دور ثابت – دور متغیر) ✓ قابلیت تعریف Change با زمان و Change با خاموش و روشن شدن 🗸 قابلیت غیر فعال کر دن سیستم به صورت دستی ✓ قابلیت فعال کردن آلارم برايError ✓ نمایش تمامی Error ها در صفحهError History ✓ قابلیت تنظیم ماکسیمام فشار براي حفاظت از اتصالات ✓ قابلیت تعریف فرکانسStop ✓ قابلیت تعریفFull Load (تشخیص بسته بودن ورودي کلکتور، تشخیص بسته بودن مکش و دهش يمب، تشخيص هوا گرفتن يمب ها، تشخيص تركيدگي لوله در خروجي كلكتور) البلیت تعریف زمان کارکرد براي هر پمپ به صورت مجزا √ قابلیت تعریف سطح دستر سی به تنظیماتUser Level Password ✓ قابليت تشخيص يمب معيوب و توانايي جايگزيني آن ✓ قابلیت خارج کردن پمپ معیوب از سیستم به وسیله ي کاربر (Pump Service) ✓ اجرای Sleep با 4 شرط:

- رسیدن به فرکانس set point بدون مصرف
  - قرار گرفتن در دامنه GAP
- تغییرات فشار کلکتور کمتر از مقدار wakeup
  - به پایان رسیدن تایمر OFF Delay
    - وجود یک پمپ فعال در سیستم

آبلیت تست و چک کردن پمپ ها به صورت دستی
 قابلیت ثبت اسم و شماره تماس و نمایش آن هنگام بروز خطا
 دارای خود سرویس داخلی و نمایش زمان خود سرویس برای هر پمپ به صورت مجزا
 بیش از 10 هزار پروژه موفق
 اجراي بیش از 80 درصد از پروژه هاي آبرسانی با کنترلر بوستر پمپ نسل 5
 کاهش مصرف انرژي و کاهش هزینه نگهداري
 افزایش عمر مفید پمپ ها چند برابر نمونه هاي مشابه
 مشابه
 مالان مشابه
 مالان می مشابه
 در مال می مشابه
 در مال می مشابه
 در مال می مشابه
 در مال می مشابه
 در مال می مشابه
 در مال می مشابه
 در مال می مشابه
 در مال می مشابه
 در مال می مشابه
 در مال مال می مشابه
 در مال می مشابه

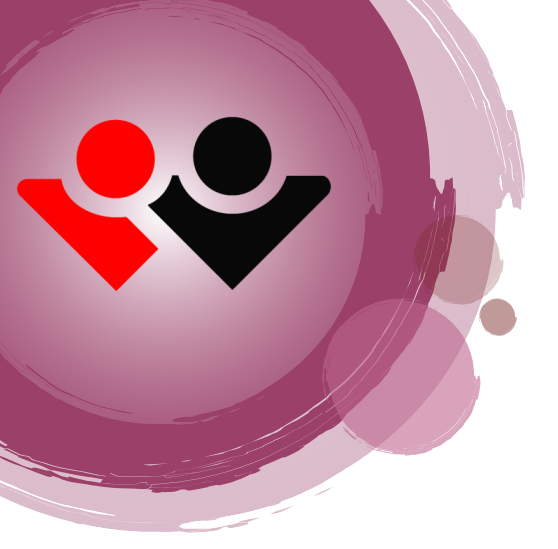

# حداکثر مقادیر مجاز

| [ | 18 تا 24 ولت C            | ولتاژ ورودي                  |
|---|---------------------------|------------------------------|
| , | آمپر                      | جريان خروجي رله ها           |
|   | محافظت شده                | اتصال كوتاه خروجي 24 ولت     |
|   | محافظت شده                | اتصال كوتاه خروجي فلوتر      |
|   | 24 ولت                    | ولتاژ ورودی های دیجیتال      |
|   | محافظت شده                | اتصال کوتاہ خروجی ہای آنالوگ |
|   | 0 تا 55 درجه سانتیگراد    | دمای محیط کار                |
|   | 20- تا 65+ درجه سانتیگراد | دمای نگهداری                 |

# نماي كنترلر

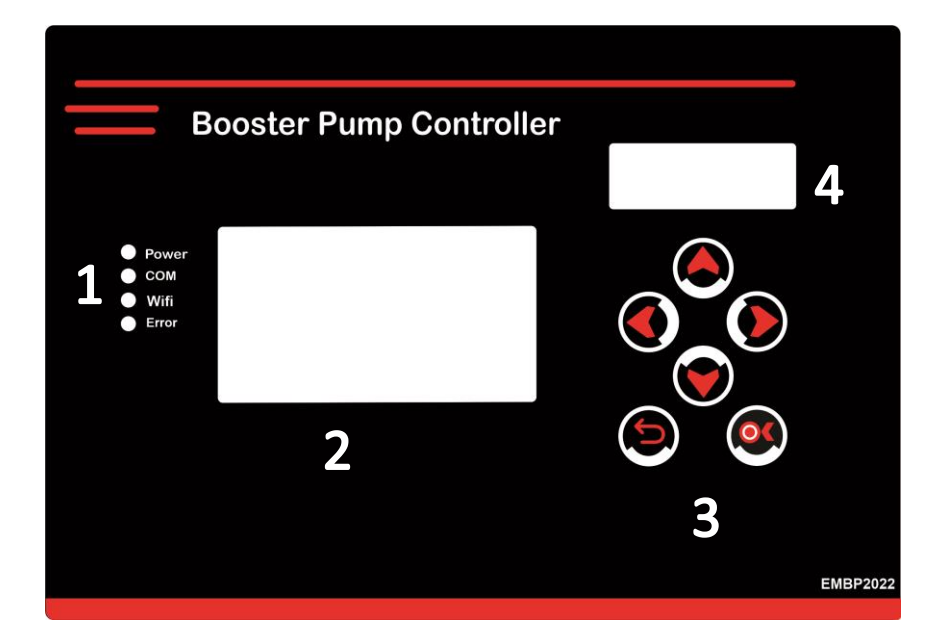

نمای کنترلر از چهار قسمت تشکیل شده است.

1در این قسمت نمایشگر های LED قرار دارد که هر کدام بیانگر موارد زیر می باشد:

- POWER: این LED زمانی که تغذیه کنترلر وصل شود روشن می شود
- COM:در هنگام ارتباط با شبکه RS-485 این LED چشمک می زند
- .... wifi ارتباط با اپلیکیشن کنترلر LEDشروع به چشمک زدن می کند.
  - Error: در هنگام بروز خطا LED روشن می شود.
- LCD یا موجود در سیستم را به کاربر نشان می دهد.

3.در این قسمت صفحه کلید دستگاه وجود دارد که کاربر جهت جابجایی ، وارد کردن و تغییر پارامتر های از آن استفاده خواهد کرد .

برای تغییر پارامترها مورد نظر را انتخاب کنید با کلید های بالا و پایین مقدار پارامتر را کم یا زیاد کنید و با زدن کلید OKآن را تایید نماید.

4.در این قسمت نمایشگر LED وجود دارد که با تغییر رنگ وضعیت های مختلف کنترلر را نشان می دهد.

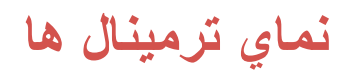

|                                                                                           |                                                             | 1∟√12                          | 11\2         | 1∟√12      | 11/12      | 11/12      | 11~12      | 11\2       | 1∟√12      | 11/12      | 1L3       |
|-------------------------------------------------------------------------------------------|-------------------------------------------------------------|--------------------------------|--------------|------------|------------|------------|------------|------------|------------|------------|-----------|
| 1                                                                                         | Mode1                                                       | Fw1<br>Pump1                   | Fw2<br>Pump2 | Pump3      | Pump4      | Pump5      |            |            | MFO3       | MFO2       | MF01      |
|                                                                                           | Mode2<br>Mode3                                              | FW                             | Pun<br>Dc1   | np1<br>Mc1 | Pun<br>Dc2 | np2<br>Mc2 | Pur<br>Dc3 | np3<br>Mc3 | Pun<br>Dc4 | np4<br>Mc4 |           |
|                                                                                           | Mode4<br>Mode5<br>Mode6                                     | Pump1<br>jockey                | Pump2        | Pump3      | Pump4      | Pump5      |            |            |            |            |           |
|                                                                                           |                                                             |                                |              |            |            |            |            |            |            |            |           |
| Power : 24V<br>Input : For M<br>Sensor : 0-1<br>Output : Rel                              | /DC<br>MFIx Prx<br>I0Vdc or<br>Iay 250V                     | 24VD0<br>0-20m<br>ac 10A       |              |            | Bo         | ooste      | er P       | ump        | o Co       | ntro       | ller      |
| Power : 24V<br>Input : For M<br>Sensor : 0-1<br>Output : Rel<br>Analog Out<br>Made in IRA | VDC<br>MFIx Prx<br>I0Vdc or<br>Iay 250V<br>: 0-10Vd<br>N ♀♥ | 24VD(<br>0-20m<br>ac 10A<br>Ic | 5            |            | - Вс       | poste      | er P<br>7  | ump        | o Co       | ntro<br>8  | ller<br>9 |

**1.** این ترمینال مربوط به تغذیه دستگاه می باشد.

توجه : ولتاژ ورودی 18 تا 24 ولت DC میباشد.

- خروجی رله ای جهت اتصال به کنتاکتورها به این ترمینال ها متصل می شوند.
- **3.** این دو ترمینال دارای ولتاژ 24vdc برای تغذیه سنسور و استفاده در مدار فرمان برای ورودی ها تعبیه شده است.
  - **4**. سه ترمينال بعدى متعلق به فلوتر خواهد بود.C=Com , H=High , L=Low
  - **5.** در ترمینال های خروجی آنالوگ کاربر می تواند از 2 خروجی آنالوگ جهت اتصال به دو درایو استفاده کند.
    - **6.** این سه ترمینال جهت اتصال سنسور به کنترلر خواهد بود.

.در هنگام استفاده از سنسورهای جریانی ترمینال $\mathsf{V}$  به ترمینال جمپر می شود.

- 7. این ترمینال ها مربوط به رله فالت درایو و برگشت NO کنتاکتور های مستقیم می باشد.
  - **8**. ورودی های دیجیتال قابل تعریف . ولتاژ 24 ولت به این ترمینال ها متصل می شود.
- ا توجه : 5 ترمینال اول متعلق به برگشت پمپ ها می باشد و 5 ترمینال بعدی به مولتی فانکشن های ورودی می باشد.
  - 9. این دو ترمینال جهت اتصال به شبکه RS 485 خواهد بود.

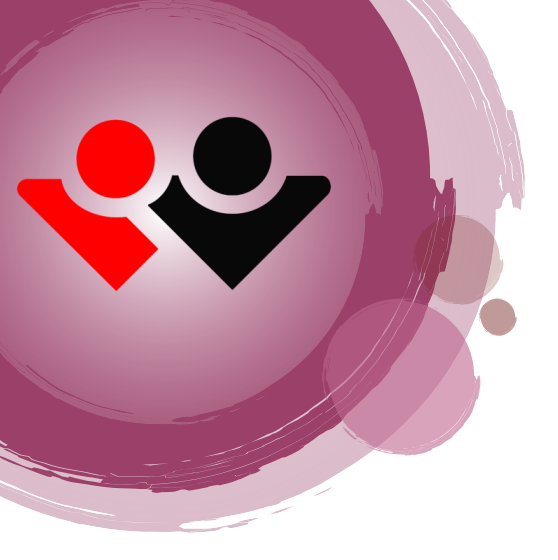

# شش مد کاربردي

برای پاسخ گویی به نیاز مشتریان عزیز ، سلیقه های اجرایی را در قالب 6 مد کاری در این کنترلر تعریف کرده ایم که به توضیحاتی در مورد آنها می پردازیم .

• مد 1:

کنترلر بوستر توانایی کنترل 2 درایو را دارا می باشد 2 عدد خروجی آنالوگ کنترلر برای این منظور تعبیه شده است. در مدیک تا 5 پمپ را می توان برای کنترلر تعریف کرد که دو پمپ اول قابلیت اتصال به اینورتر را دارند.

• مد 2:

کنترلر توانایی راه اندازی 4 پمپ را دارد که در این روش درایو با هربارخاموش وروشن شدن روی پمپ ها جابجا می شود. با این عملکرد استهلاک به صورت مساوی بین همه پمپ ها تقسیم می شود برای راه اندازی

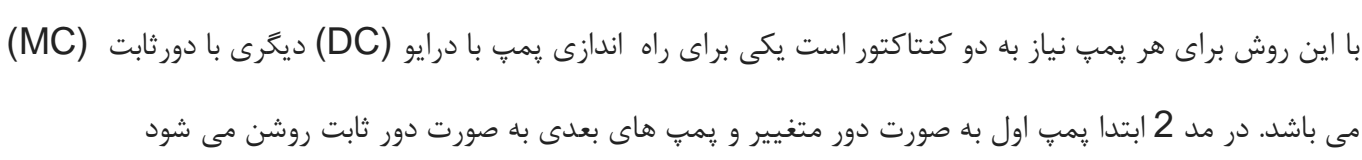

(درمد2 با ارور درایو یا خاموش شدن درایو کنترلر پمپ ها را با دورثابت وارد مدار می نماید) برای تابلوهای چنجوری زیر 7.5kwمد 2 مناسب می باشد.

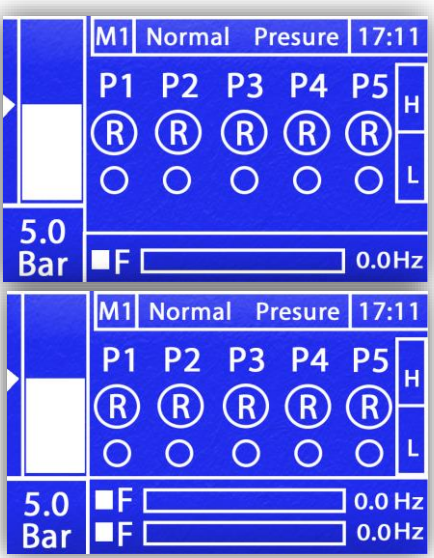

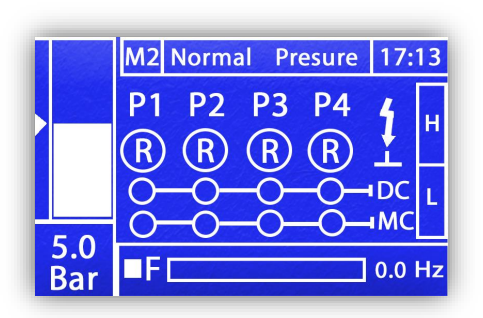

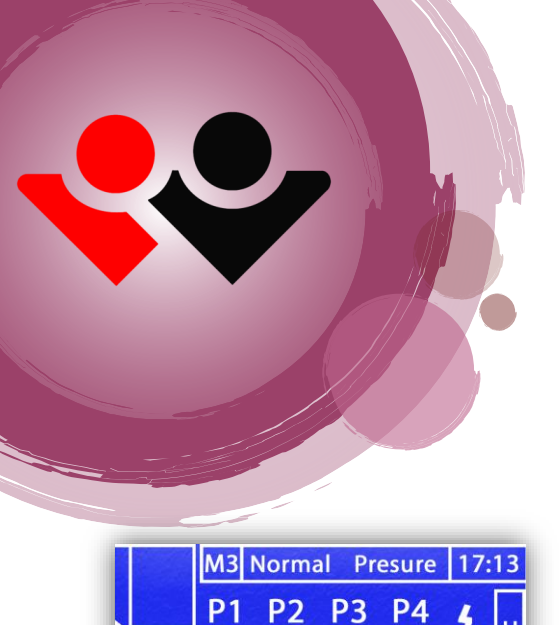

R R R

0

Bar

 $(\mathbf{R})$ 

+DC

• مد 3 :

نحوه سیم بندی این مد مانند مد 2 می باشد با این تفاوت که کنترلر پمپ اول را با درایو به ماکسیمام دور می رساند و بعد از سویچ بر روی برق شهر به سراغ پمپ بعدی می رود. در این مد برای خارج کردن پمپ ها ابتدا پمپ های ثابت خارج می شوند و در آخر پمپی که به درایو متصل است خاموش می شود

می سود کنترلر توانایی راه اندازی 4 پمپ را دارد که در این روش درایو با هربارخاموش و روشن شدن روی پمپ ها جابجا می شود. با این عملکرد استهلاک به صورت مساوی بین همه پمپ ها تقسیم می شود برای راه اندازی با این روش برای هر پمپ نیاز به دو کنتاکتور است یکی برای راه اندازی پمپ با درایو (DC) دیگری با دورثابت (MC) می باشد.

در مد 3 کنترلر تمامی پمپ ها را با یک درایو وارد مدار می کند . مد 3 برای تابلوهای چنجوری بالای 7.5kw مناسب می باشد.

• مد 4 :

مناسب سیستم های دور ثابت با ترانسمیتر فشار می باشد.در این مد تا 5 پمپ قابل اتصال به کنترلر می باشد.در مد4 برای هر پمپ به صورت مجزا فشار استارت و فشار استپ،زمان تاخیر در قطع و زمان تاخیر در وصل تنظیم می شود.

|     | M4 Normal Presure 17:15 |  |
|-----|-------------------------|--|
|     | P1 P2 P3 P4 P4 H        |  |
|     |                         |  |
| 5.0 | \$ \$ \$ \$ \$ \$Ľ      |  |
| Bar | DDD                     |  |

| 1.Pump | o 1 Setting |     |
|--------|-------------|-----|
| 1.On   | Delay       | 2.0 |
| 2.Off  | Delay       | 1.0 |
| 3.On   | Pump        | 4.5 |
| 4.Off  | Pump        | 5.0 |
| 4.011  | Fump        | 5.0 |
|        |             |     |

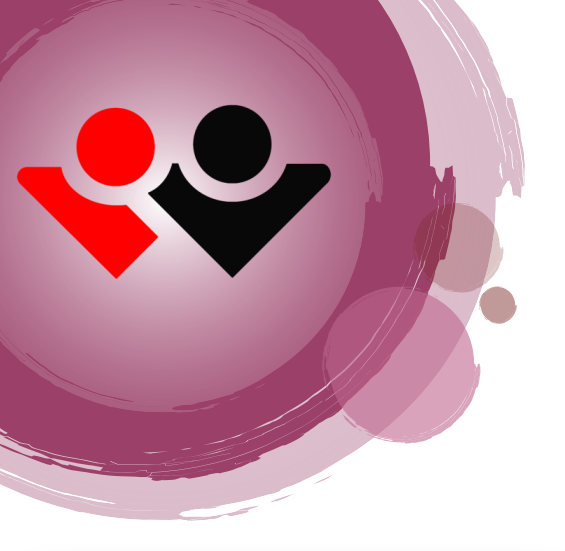

مد 5 : مناسب سیستم های دور ثابت با پرشر سویچ می باشد.در این
 مد تا 5 پمپ قابل اتصال به کنترلر می باشد.

در مد5 برای هرپمپ به صورت مجزا زمان تاخیر درقطع و زمان تاخیر در وصل تنظیم می شود.

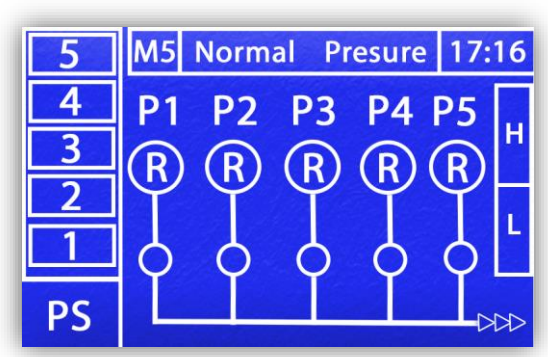

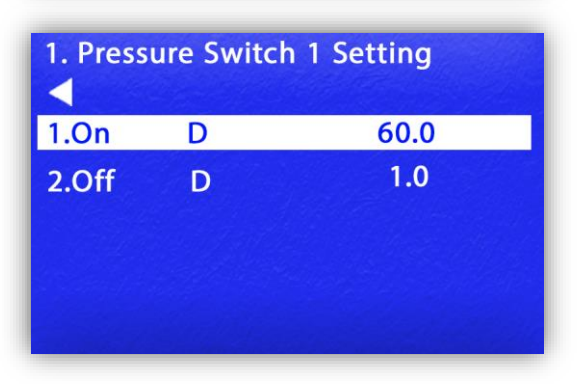

• مد6:

مناسب سیستم های دور ثابت با پمپ پیشرو می باشد.در این مد تا 4 پمپ اصلی و 1 پمپ ژاکی قابل اتصال به کنترلر می باشد.

> در مد 6 قابلیت تعریف ژاکی پمپ به صورت / JOCKY OFF می باشد .

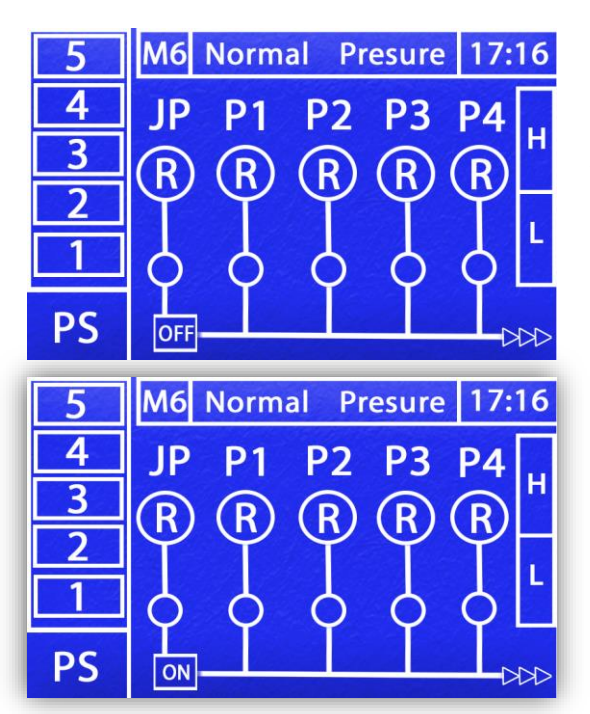

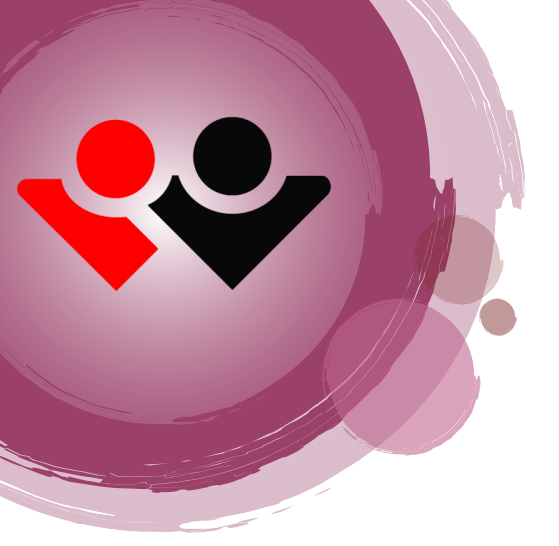

منوها

صفحه اصلی (Home Page) در صفحه اصلی ، پارامترهای اندازه گیری شده توسط کنترلر نمایش داده می شود ، این پارامترها جهت نمایش دادن روند کار کنترلر به کار مى رود . قسمت هاى مختلف صفحه اصلى به صورت شكل مقابل مى باشد:

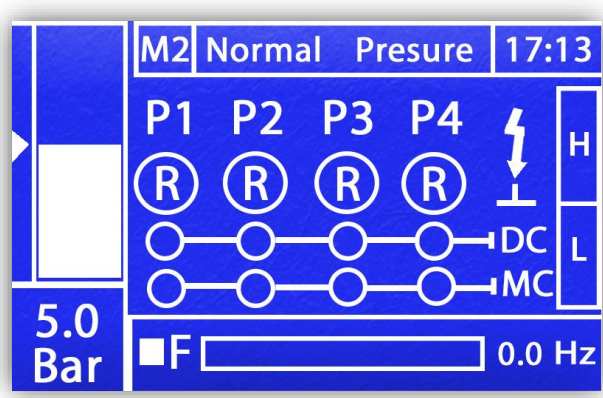

✓ وضعیت الکترودها: در سمت راست صفحه سطح بالا و پایین آب منبع ذخیره به صورت ستونی توپر یا توخالی نشان داده می شود.

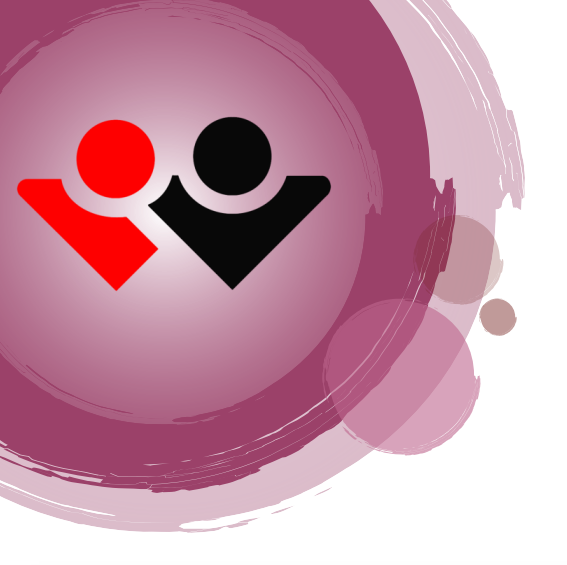

#### عملكرد كليدها:

• کلید راست: با زدن کلید سمت راست در صفحه اصلی وارد صفحه ارور می شویم، در این صفحه ارور های موجود نمایش دادہ می شود.

| Alarm |       |
|-------|-------|
|       |       |
|       |       |
|       |       |
|       |       |
|       | Alarm |

|            |                 | _  | یسورد 2222 وارد  |
|------------|-----------------|----|------------------|
| MANUAL     | Pressure 0.0 Ba | ar | پ رز             |
| Frequency1 | 5.0             |    | پىنچ تەربروتىش و |
| Drive      |                 |    | طیمی می نواند    |
| DC         | OFF             | ¢  | ر این صفحه درایو |
| MC         | OFF             | ¢  | ِ قابل تنظیم می  |
| MO         | OFF             | ŧ  |                  |
| Monitoring |                 |    | ناجه خابه مر     |
|            |                 |    |                  |

• کلید پایین: کاربر با زدن کلید پایین و وارد کردن منوی Manual شده و می تواند به صورت دستی خاموش نماید . در این صفحه کاربر با توجه به مد تن کنتاکتورهای درایو و یا برق شهر را روشن نمایید ، د به صورت مجزا راہ اندازی می شود فرکانس درایو نیز باشد.

•توجه در این منو کنترلر از حالت اتوماتیک خارج شده و با خروج از این منو دوباره کنترلر هدایت سیستم را به عهده می گیرد .

توجه داشته باشید که در صفحه تنظیمات دستی کنترلر از حالت اتوماتیک خارج خواهد شد و پس از خروج از این صفحه به حالت اتوماتیک بر خواهد گشت ، همچنین تمامی حافظت ها فعال خواهد شد. در پایین صفحه منوال وارد صفحه مانیتورینگ می شویم.این
 صفحه برای نمایش ورودی و خروجی ها و اصلاح خطا مونتاژ تابلوفرمان
 می باشد.

 کلید بالا:در صفحه اصلی کاربر با وارد کردن پسوورد( 2222) وارد منوی تنظیمات فشار می شود.
 گزینه Pressuer Setpoint مربوط به تنظیم فشار است و متناسب با نیاز مصرف کننده تنظیم می شود.در این صفحه کاربر می تواند پمپ معیوب را با برداشتن تیک از حالت اتوماتیک خارج کند.

| Monitor I/O |                |     |   |       |   |       |  |
|-------------|----------------|-----|---|-------|---|-------|--|
| PR1         | 0              | MI1 | 0 | FWD ( | C | MC1 O |  |
| PR2         | 0              | MI2 | 0 | DC1 ( | C | мс2 🔿 |  |
| PR3         | 0              | MI3 | 0 | DC2 ( | C | мсз 🔿 |  |
| PR4         | 0              | MI4 | 0 | DC3 ( | C | мо2 🔿 |  |
| PR5         | 0              | MI5 | 0 | моз ( | C | мо1 🔿 |  |
|             |                |     |   |       |   |       |  |
|             | Enter Password |     |   |       |   |       |  |

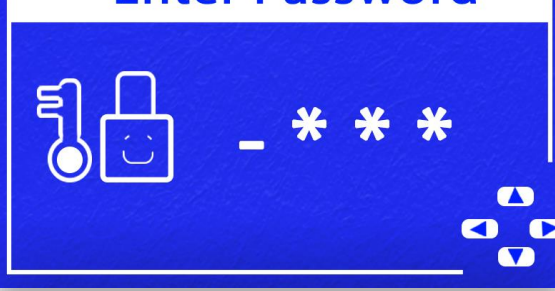

| Pressuer SetPoint     |     |
|-----------------------|-----|
| SetPoint              | 5.0 |
| Pump1                 |     |
| Pump2                 |     |
| Pump3                 |     |
| Pump4                 |     |
| Drive                 |     |
| and the second second |     |

کلید : ESC با فشردن این کلید در هر صفحه کاربر به منوی صفحه قبل باز می گردد.

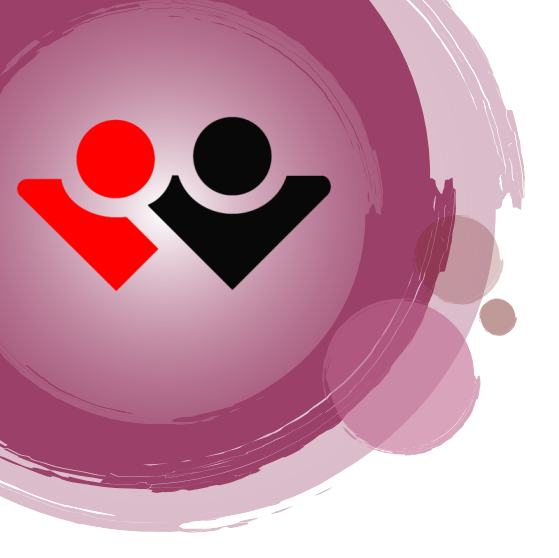

| Main menu   |  |
|-------------|--|
| 1.System    |  |
| 2.Hardware  |  |
| ►Monitoring |  |
|             |  |
|             |  |

کلید ok : کاربر می تواند با فشردن و نگه داشتن کلید OK به مدت 3 ثانیه در صفحه اصلی وارد منو شود ، در این صفحه شما به منو های کنترلر دسترسی خواهید داشت.

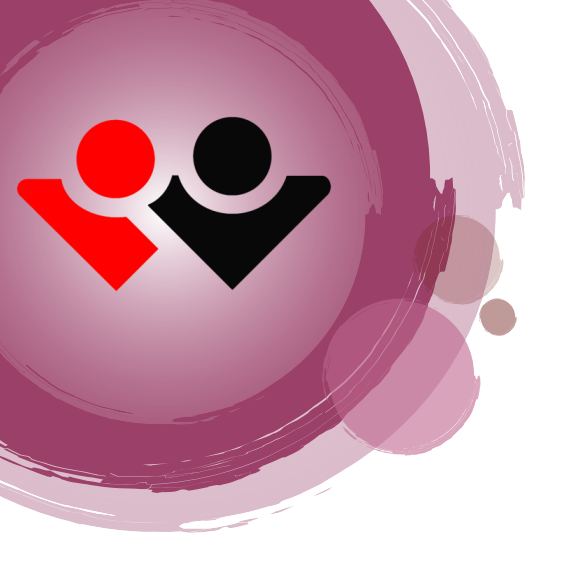

# System-1

با وارد شدن به این گزینه می توانید تعویض پسوورد ،و فعال و غیر فعال کردن بازر برای الارم ها را تنظیم نماید

- Time.1: در این گزینه زمان و تاریخ نمایشی کنترلر تنظیم می شود
  - Paaword.2: در این گزینه کاربر می تواند برای وارد شدن
     به منوی کنترلر پسور را فعال ، غیر فعال یا تعویض نماید
- ٤. key pad ادر این گزینه می تواند بازر را برای کلید های کنترلر فعال یا غیر فعال نماید .
- Alarm.4 در این گزینه کاربر می تواند بازر را برای الارم های کنترلر فعال و غیر فعال نماید .
- LCD OFF .5 در این گزینه کاربر می تواند زمان روشن ماندن LCD را برای کنترلر تنظیم نماید .

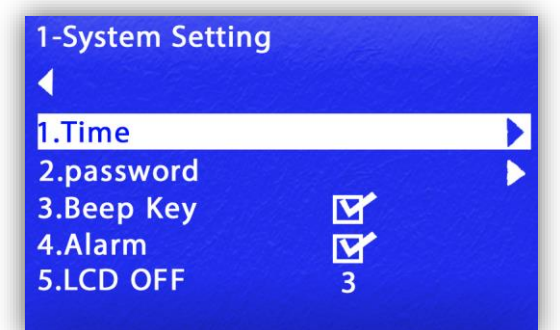

| 1.Time Setting |    |  |
|----------------|----|--|
| 1.Hours        | 17 |  |
| 2.Minutes      | 23 |  |
| 3.Day          | 13 |  |
| 4.Month        | 2  |  |
| 5.Year         | 23 |  |

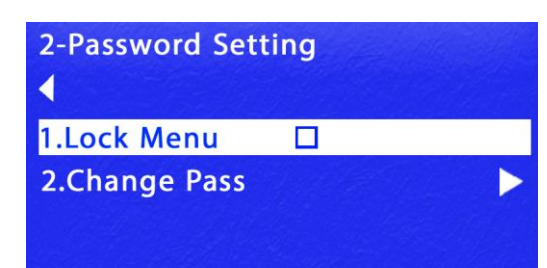

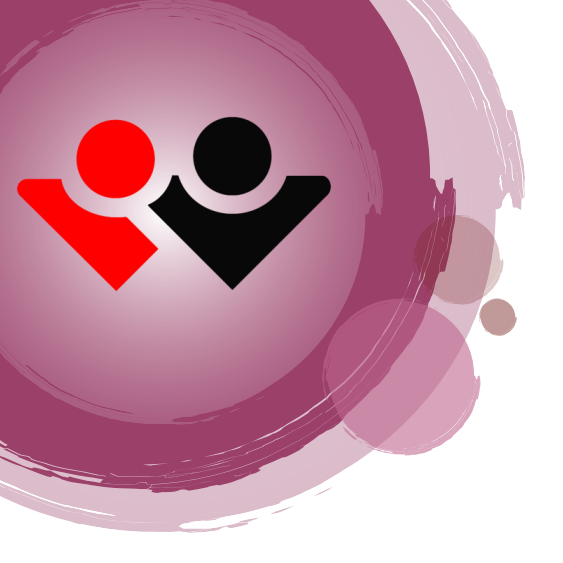

| <ul> <li>1-System Setting</li> <li>6.Communication</li> <li>7.Information</li> </ul> | on                     | > |
|--------------------------------------------------------------------------------------|------------------------|---|
|                                                                                      |                        |   |
| 6-Communicatio                                                                       | on Controler           |   |
| 6-Communicatio<br>◀<br>1.Protocol                                                    | on Controler<br>MB-RTU | • |

- Communication .6 در این گزینه کاربر می تواند پرامتر های مربوط
  - به BMSرا برای کنترلر تنظیم نماید

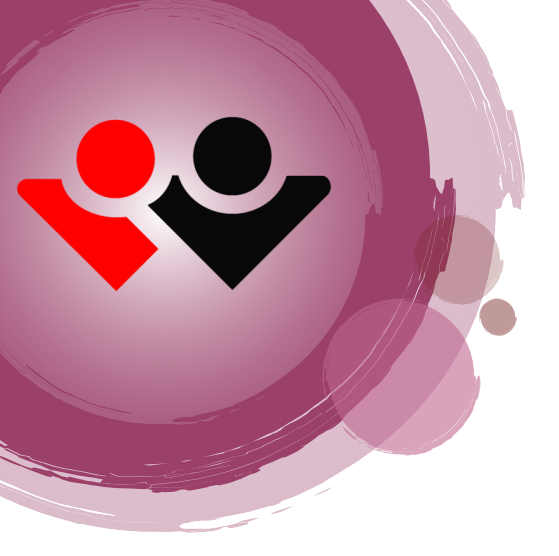

# Hardware-2

| 2-Hardware Setting |   |  |  |
|--------------------|---|--|--|
|                    |   |  |  |
| 1.Floater          |   |  |  |
| 2.Sensor           | • |  |  |
| 3.Pump             | > |  |  |
| 4.Control          | ► |  |  |
| 5.PID              |   |  |  |

| 2-Hardware Setting  |  |
|---------------------|--|
| 6.Change Over       |  |
| 7.Reserve Automatic |  |
| 8.Service Pumps     |  |
| 9.Support Contact   |  |
| 10.MFI              |  |
| 11.MFO              |  |

| 2-Hardware Setting |  |
|--------------------|--|
| •                  |  |
| 12.Reset Factory   |  |
|                    |  |
|                    |  |

در این گزینه کاربر می تواند تنظیمات مربوط به سخت افزار کنترلر را تنظیم نماید.

رمز عبور در حالت پیش فرض1111 می باشد . کاربر می تواند این رمز را تغییر دهد.

- این منو حتما" باید توسط افراد متخصص تنظیم و راه اندازی شود
   ، خطا در تنظیم کنترلر موجب عملکرد اشتباه کنترلر خواهد شد.
- در صفحه تنظیمات سخت افزار کاربر می تواند گزینه های مختلف نصب شده بروی سخت افزار را مشاهده نماید . این منو ها توسط افراد متخصص تنظیم شود ، خطا در تنظیم این منو ها ممکن است باعث آسیب به دستگاه های متصل به این سیستم گردد.

در صفحه اول تنظيمات سخت افزار با زدن كليد بالا و پايين مي توانيد بقيه گزينه ها را مشاهده نمايد.

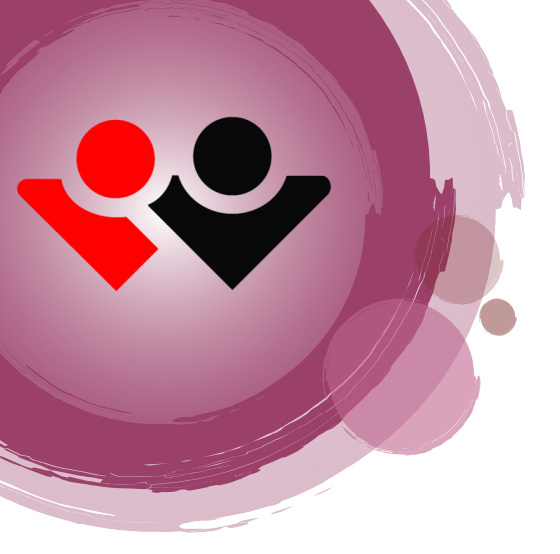

# 3- مانيتورينگ

در این صفحه وارد صفحه مانییتورینگ می شویم.این صفحه برای نمایش ورودی و خروجی ها و اصلاح خطا مونتاژ تابلوفرمان می

باشد.

| Monitor I/O |        |       |        |
|-------------|--------|-------|--------|
| PR1 O       | MI1 O  | FWD 🔿 | MC1 O  |
| PR2 O       | MI2 () | DC1 O | мс2 🔿  |
| prs O       | MI3 O  | DC2 O | мсз 🔿  |
| PR4 O       | MI4 O  | DC3 O | мо2 🔿  |
| prs O       | MI5 () | моз О | мо1 () |

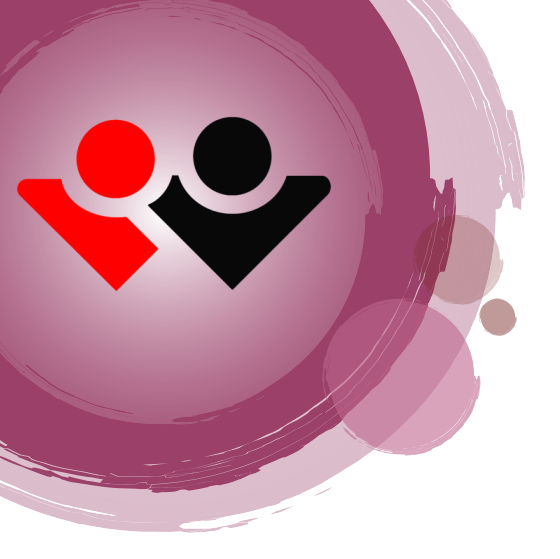

# Floater-1

برای وارد شدن به صفحه تنظیمات کنترل سطح وارد گزینه شماره 1 Floater شوید

- Type-1: کاربر می تواند نوع فلوتر را به صورت داخلی ، خارجی و غیر فعال تنظیم نماید
  - Trger-2: :مقدار حساسیت فلوتر را تنظیم می نماید.
- Off Delay-3 : زمان تاخیر در خاموش شدن خطای فلوتر می باشد .
  - On Delay -4
     زمان تاخیر در روشن شدن خطای فلوتر می باشد.
- Changing: با فعال کردن این گزینه در زمان خطای فلوتر ، کنترلر عمل OFF Changingرا انجام می دهد

نکته : زمان تاخیر در نمایش خطای فلوتر بر حسب ثانیه می باشد

| 1.Floater Setting |         |    |
|-------------------|---------|----|
| 1.Туре            | Disable | \$ |
| 2.Triger          | 50      |    |
| 3.Off Delay       | 5       |    |
| 4.On Delay        | 5       |    |
| 5.Changing        |         |    |
|                   |         |    |

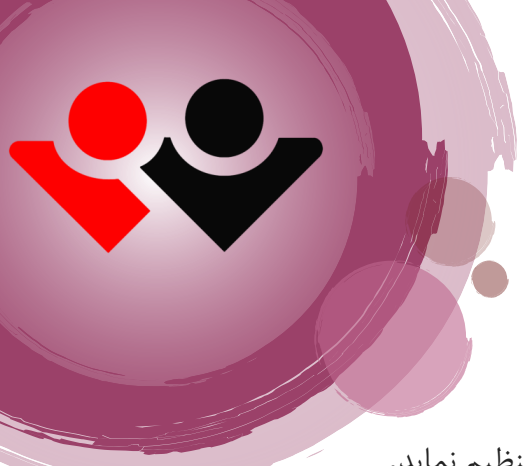

#### Sensor -2

کاربر با کلیک کردن برروی گزینه Sensor می تواند پارامترهای مربوط به سنسور را تنظیم نماید.

Type (1

Mode(2

فشار کاری سنسور را تنظیم می نماید.

نوع خروجی سنسور را تنظیم می نماید

Filter(4

این گزینه برای یکسان سازی فشار نمایشی کنترلر و گیج 🦳 در این گزینه کاربر می تواند سرعت نمایشی فشار را تغییر دهد

On delay(6)

ماکسیموم فشار قابل قبول را برای کنترلر تنظیم می نماید. <sup>زمان</sup> روشن شدن پمپ بعد از رسیدن به فشار استارت در زمانی که درایو فالت داده شده است

off delay(7

Calibration(3

MAX P(5

فشار روی کلکتور می باشد

زمان خاموش شدن پمپ بعد از برخورد به ماکسیمم فشار را در این گزینه تنظیم می شود

| 2.Pressure Senso                        | or                                                |
|-----------------------------------------|---------------------------------------------------|
| Pressure^                               | 5.0                                               |
| 1.Type<br>2.Mode<br>3.Calib<br>4.Filter | 0~10Bar <b>\$</b><br>0~20mA <b>\$</b><br>0.0<br>2 |

نکته : تنظیم مقدار max P بر اساس Bar می باشد نکته : تنظیم مقدار off delay / on delay بر اساس ثانیه می باشد

### Pump -3

در این صفحه کاربر می تواند پارامترهای مربوط به پمپ ها را تنظیم نماید.

- Drive-2
   Main-1
   مجموع تعداد پمپ های را وارد
   تعداد درایو را مشخص می نماید
- Wiring-3 مد کاری سیستم را مشخص می نماید.

# Full Load-4

این گزینه به منظور تشخیص وجلوگیری از اسیب دیدن پمپ (خشک کار کردن موتور - بسته بودن مکش کلکتور – ترکیدگی در خروجی کلکتور - اشتباهات محاسباتی دبی پمپ) توسط کاربر فعال / غیرفعال می گردد .در واقع زمانی که همه پمپ ها روشن شده و فشار کلکتور به مینیمم فشار تنظیمی در قسمت Pressure نرسد و زمان تنظیم شده سپری بشود کنترلر دستور قطع موتورها را می دهد.

- Pressure-5
   مینیمم فشار حافظت در این گزینه تنظیم می شود.
  - On Delay-6 •

در این گزینه زمان سپری شده برای ارور فلود تنظیم می شود.

| 3.Pump Setting                                                                                         |                      |
|----------------------------------------------------------------------------------------------------|----------------------|
| <ul> <li>1.Main</li> <li>2.Drive</li> <li>3.Wiring</li> <li>4.Full Load</li> <li>5.Pressure</li> </ul> | 5 Pump <b>≑</b><br>2 |
| 3.Pump Setting                                                                                         |                      |
| 6.On Delay                                                                                             | 40.0                 |
|                                                                                                    |                      |

نکته : تنظیم مقدار pressure بر اساس Bar می باشد

نکته : تنظیم مقدار on delay بر اساس ثانیه می باشد

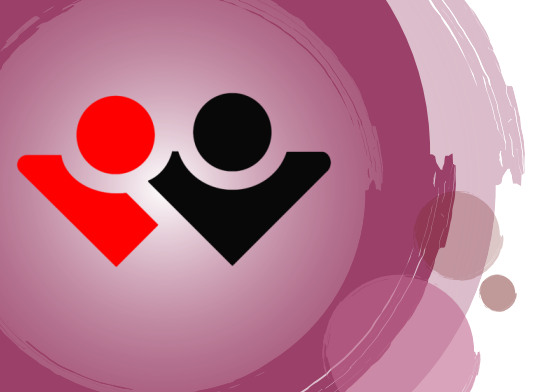

# Control -4

با کلیک بروی گزینه Control کاربر می تواند پارامترهای مربوط این گزینه را مشاهده نماید.

#### Control4–1

این پارامتر وضعیت کنترل را مشخص می نماید. با غیر فعال کردن این گزینه کنترلر غیر فعال می گردد

#### ADD\Remve Pupm 4-2

ADD Delay-1 •

این پارامتر زمان تاخیر در وصل شدن پمپ بعدی را مشخص می نماید.

#### Remove Delay-2 •

این پارامتر زمان تاخیر در قطع شدن پمپ ها را تنظیم می نماید.

#### Only DC-3 •

با فعال كردن اين پارامتر كنترلر پمپ ها را فقط با كنتاكتور درايو وارد مدار مي كند

نکته : تنظیم زمان Add Delay / Rmv Delay بر اساس ثانیه می باشد

| 4.Control Setting |      |    |
|-------------------|------|----|
| 1.Control         | Run  | \$ |
| 2.Add/Remove      | Pump | ►  |
| 3.Sleep Pump      |      | ►  |
| 4.WakeUp Pump     |      | ►  |
| 5.Pressure Pump   |      |    |
|                   |      |    |

| 2-Add/Remove Pump Setting |      |
|---------------------------|------|
| 1.Only DC                 |      |
| 2.Add Delay               | 10.0 |
| 3.Rmv Delay               | 1.0  |
|                           |      |

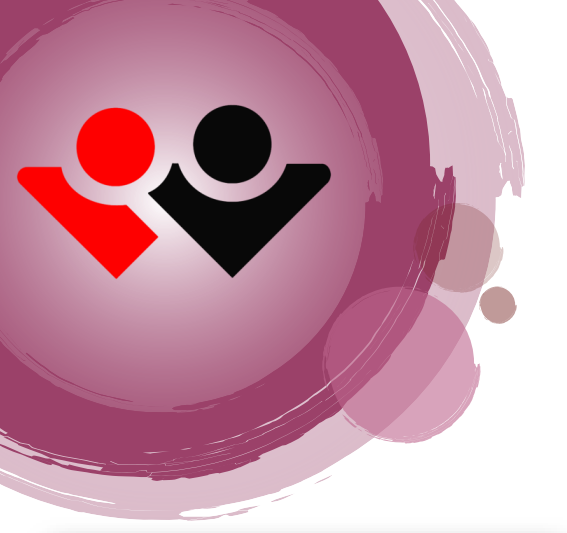

| SI | ρ | ρ | n | Δ. | 2 |
|----|---|---|---|----|---|
| 3  | С | C | μ | -  | 9 |

در این صفحه تنظیمات پارامترهای sleep انجام می شود.

- Frequency-1 این پارامتر فرکانس Sleep جهت خاموش شدن پمپ ها می باشد.روش تنظیم این پارامتر به این صورت می باشد که تمامی شیر های خروجی کلکتور را می بندیم در زمان ثابت نگه داشتن فشار روی setpoint درایو روی فرکانس خاصی ثابت می ماند، این فرکانس را 1HZ بالاتردر این پارامتر وارد نمایید.
- GAP-2 :دامنه مجاز اسلیپ در این گزینه تنظیم می شود (0.4)
  - Sleep time-3 در شرایط Sleep کنترلر این زمان را برای تاخیر در قطع پمپ ها در نظر می گیرد.
  - Ramp Time-4: سرعت کم کردن فرکانس اینورتر هنگام
     اجرای اسلیپ در این گزینه تنظیم می شود.

نکته: تنظیم مقدار GAP بر حسب Bar می باشد

نکته: تنظیم مقدار Sleep time / Ramp Time بر حسب ثانیه می باشد

توجه:درست تنظیم نکردن فرکانس اسلیپ موجب اسیب به موتور میشود.

| 3.Sleep Pump Sett | ing  |
|-------------------|------|
| 1.Frequency       | 48.0 |
| 2.Gap             | 0.4  |
| 3.Sleep Time      | 20.0 |
| 4.Ramp Time       | 15.0 |
|                   |      |

Wake up Pupm 4-4

#### Wake up Pupm 4-4

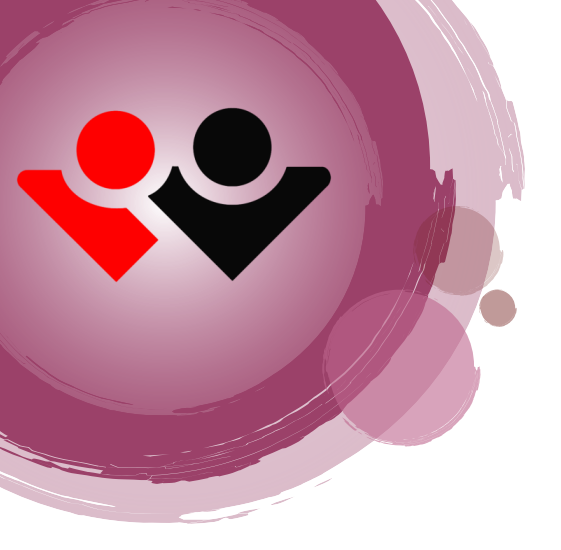

در این صفحه تنظیمات مربوط به wake up سیستم انجام می شود.

- Diffrentional-1: هنگامی که اختلاف فشار کلکتور با ست پوینت به این عدد برسد کنترلر فرمان استارت را صادر می کند.
  - On Delay-2 پس از اجرای فرکانس استارت و سپری شدن این زمان
     PID کنترل اجرا می شود.
- Start Frequency-3: این پارامتر به منظور جلوگیری از افت فشار اولیه هنگام روشن شدن پمپ می باشد.
  - Stop frequency-4:این پارامتر برای خارج کردن سریعتر پمپ های اضافه هنگام افزایش فشار می باشد.

| حسب Bar می باشد | Diffrentional بر | نكته: تنظيم مقدار |
|-----------------|------------------|-------------------|
|-----------------|------------------|-------------------|

نکته: تنظیم مقدار On Delay بر حسب ثانیه می باشد

| 4.WakeUp Pump Setting |      |
|-----------------------|------|
| 1.Different           | 0.5  |
| 2.On Delay            | 3.0  |
| 3.Start Frq           | 35.0 |
| 4.stop Frq            | 25.0 |

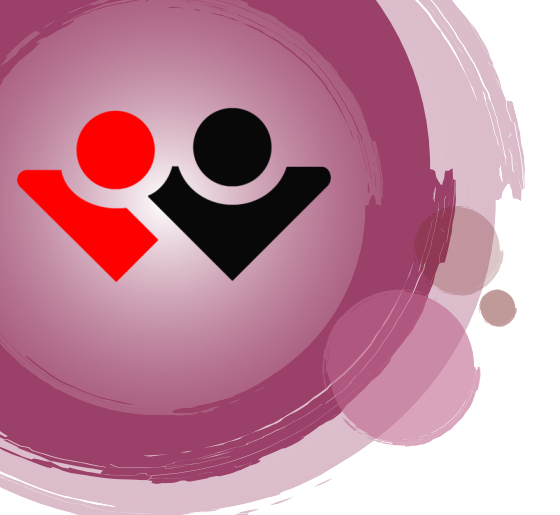

| 5.PID Parameter |      |
|-----------------|------|
| 1.KT            | 200  |
| 2.КР            | 0.40 |
| 3.KI            | 0.30 |
| 4.KD            | 0.00 |
|                 |      |

# **PID -5**

با کلیک بروی گزینه PID کاربر می تواند مقادیر D,I,P را جهت کنترل هرچه بهتر پمپ های متغیر به سیستم وارد نماید.

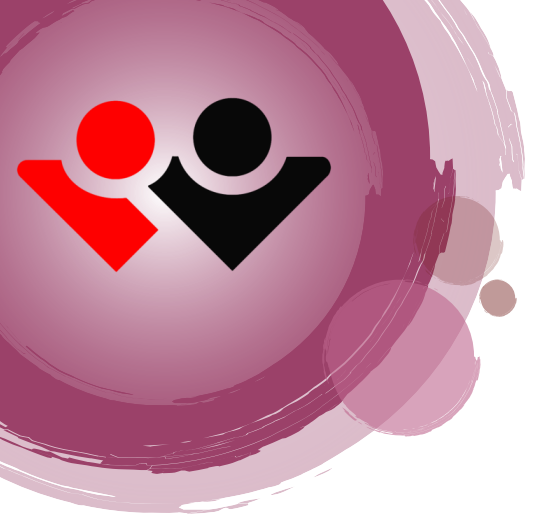

### **Change Over -6**

با کلیک بروی گزینه Change Over کاربر می تواند وارد صفحه تنظیمات Change Over شود.

\* كنترلر بوستر پمپ مى تواند پمپ هاى يكسان را جهت تقسيم استهلاك با يكديگر جابجا نمايد.

- Change Disable-1
   با تنظیم این پارامتر عمل جابجایی غیر فعال می شود.
- Change Time-2
   در این صفحه کاربر می تواند عمل جابجایی را بسته به
   زمان کارکرد برای پمپ ها تنظیم نماید
  - Change Off-3
     با فعال شدن این پارامتر عمل جابجایی در
     زمان خاموش و روشن شدن روی پمپ ها اجرا
     می شود.

نكته: تنظيم مقدار Sum time بر حسب دقيقه مي باشد و تنظيم Off Time بر حسب ثانيه مي باشد

| 6.Change Over Se | tting                                   |
|------------------|-----------------------------------------|
| 1.Changing       | Off Changing <b>\$</b><br>Time Changing |
| 2.Sum Time       | 60                                      |
| 3.Off Time       | 9                                       |
|                  | mestander no                            |

### **Reserve Automatic -7**

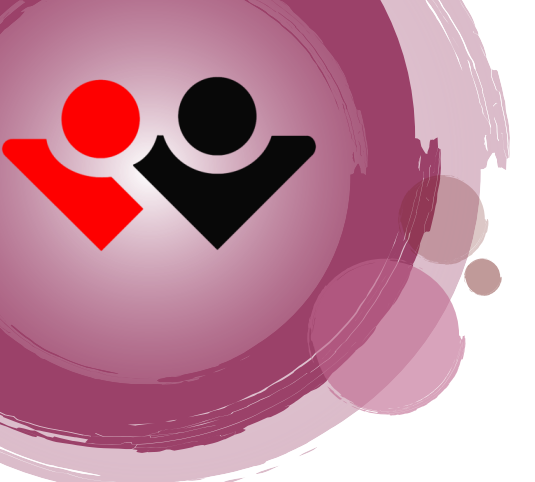

کنترلر بوستر پمپ توانایی تشخیص پمپ های معیوب را دارا می باشد.

:Rev Auto-1 •

در این گزینه کاربر می تواند این خصوصیت را فعال یا غیر فعال نماید . با فعال شدن این گزینه در زمان تشخیص پمپ معیوب پمپ دیگری جایگزین پمپ معیوب خواهد شد . خطای پمپ معیوب بروی صفحه نمایش داده خواهد شد و سیستم آبرسانی به کار خود ادامه خواهد داد.

 7.Reserve Automatic

 Image: Constraint of the serve and the serve and the ser

:Type-2 •

دراین پارامتر کاربر می تواند نوع برگشت کنتاکت کنتاکتور را جهت تشخیص ارور مشخص نماید ۱۳۷۰ اگر کنتاکت برگشت به صورت نرمال بسته است این گزینه را انتخاب نمایید. ۱۳۷۰ اگر کنتاکت برگشت به صورت نرمال باز است این گزینه را انتخاب نمایید .

> در حالتReserve Automatic اگر پمپی معیوب شود پمپ دیگری جایگزین می شود و خطایی بروی LCD نمایش داده خواهد شد ولی سیستم آبرسانی به کار خود ادامه خواهد داد . و با رفع عیب به وسیله کاربر سیکل بصورت اتوماتیک به حالت اولیه باز می گردد.

### Service Pump-8

در كنترلر بوستر پمپ قابلیت تعریف زمان كاركرد برای هر پمپ به صورت مجزا وجود دارد 1-8: Maintenance:

Service:با فعال کردن این گزینه بعد از سپری شدن زمان کار کرد کنترلر پمپ مشخص شده را سرویس اعلام می کند

Operation:زمان روشن ماندن پمپ در این گزینه مشاهده می شود

Time: تایم تنظیمی کارکرد پمپ توسط کاربر در این گزینه تنظیم می شود

Reset: ریست کردن زمان کارکرد پمپ در این گزینه امکان پذیر است

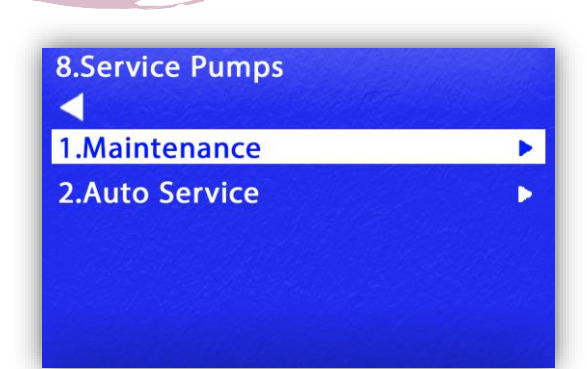

| 1-Maintenace |    |
|--------------|----|
| 1.Pump 1     | ×. |
| 2.Pump 2     | ►  |
| 3.Pump 3     | •  |
| 4.Pump 4     | •  |
|              |    |
|              |    |

| 1-Pump 1 Maintenance |        |   |
|----------------------|--------|---|
| 1.Serveice           |        |   |
| 2.Operation^         | 000:00 |   |
| 3.Time               | 500    |   |
| 4.Reset              | No     | ¢ |

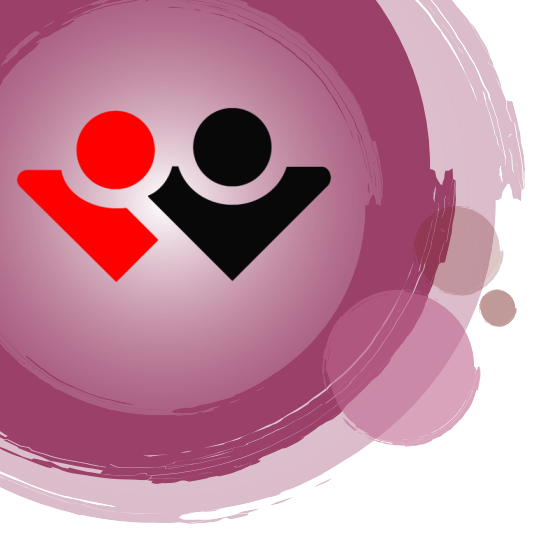

#### :Auto Service Setting :8-1

- Off Time-1: زمان خاموش بودن پمپ ها به ساعت
- On Time-2: زمان روشن بودن پمپ جهت چرخش لحظه ای به ثانیه
- Interval Time-3: به جهت روشن نشدن همه پمپ ها به صورت هم زمان
   کنترلر بین هر بار روشن شدن اختلاف زمانی در نظر می گیرد.

| 1-Auto service Setting |  |  |  |  |
|------------------------|--|--|--|--|
| 160                    |  |  |  |  |
| 3                      |  |  |  |  |
| 10                     |  |  |  |  |
|                        |  |  |  |  |
|                        |  |  |  |  |

 $\triangleleft$ 

1.Setting

2.Pump 1

2.Remaind^

3.Toltal ^

4.Reset

کنترلر به صورت پیش فرض زمان خاموش بودن پمپ ها را بررسی می نماید و برای جلوگیری از گیرپاژ کردن پمپ های خاموش پمپ ها را برای مدت زمان مشخص به صورت لحظه ای روشن می نماید. این عمل باعث چرخش شفت موتور و پمپ می شود تا از رسوب بر روی شفت جلوگیری نماید.

| 3.Pump 2            |   |     |
|---------------------|---|-----|
| 4.Pump 3            |   |     |
| 5.Pump 4            | • |     |
|                     |   |     |
| 2.Pump Auto Service |   | بال |
|                     |   | 0   |
| 1.Auto              |   |     |

160:00

¢

0

No

کاربر می تواند به صورت مجزا Auto service هر پمپ را فعال یا غیر فعال نماید .

نکته: تنظیم مقدار Off Time بر حسب ساعت می باشد

نکته: تنظیم مقدار Interval T بر حسب دقیقه می باشد

نکته: تنظیم مقدار ON Time بر حسب ثانیه می باشد

# Service informaition -9

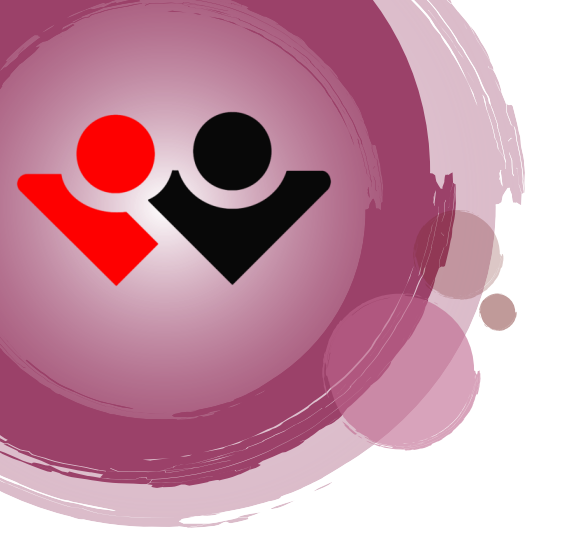

| 9.Support Contact Information |  |  |  |
|-------------------------------|--|--|--|
| Mr ****                       |  |  |  |
| 0912****                      |  |  |  |
|                               |  |  |  |

در این گزینه فرد راه انداز می تواند اسم و شماره موبایل خود را به عنوان سرویس کار برای سیستم تعریف کند. این شماره در زمان خطا ها بر روی LCD نمایش داده خواهد شد.

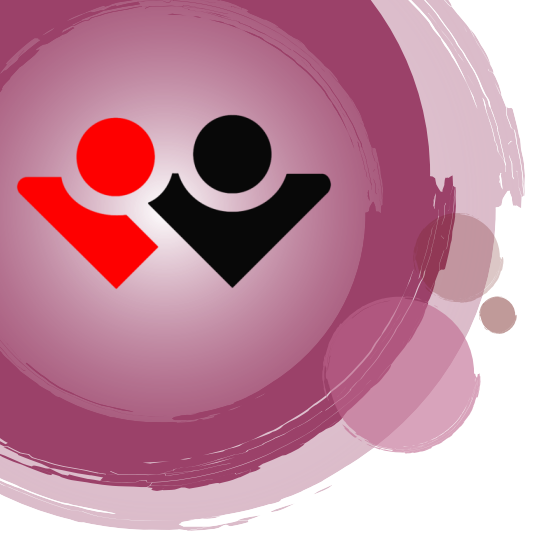

#### **MFI-10**

| برای ورودی های دیجیتال کنترلر (۱۷۱۴۱)می توان چندین کار کرد را درنظر کرد |
|-------------------------------------------------------------------------|
| Disable: با انتخاب این گزینه ورودی مورد نظر غیرفعال می گردد.            |
| MP: کاربر می تواند با انتخاب این گزینه سویچ                             |
| Max pressure را به این ورودی وصل نماید                                  |
| EMG: کاربر می تواند کلید Emergencyتابلو را به این ورودی متصل نماید      |
| CP: كاربر مي تواند كنترل فاز خارجي را به اين ورودي وصل نمايد.           |

| ىل نمايد | ورودی متص | را به این | ح خارجي | كنترل سط | می تواند ً | كاربر | این گزینه | انتخاب ا | FL: با |
|----------|-----------|-----------|---------|----------|------------|-------|-----------|----------|--------|
|----------|-----------|-----------|---------|----------|------------|-------|-----------|----------|--------|

PS:در مد5و6 با تنظیم کردن ورودی ها روی پرشر سویچ ورودی ها برای دریافت پرشر سویچ فعال خواهند شد.

Service Pump: در مد های 1 و 2 و 3و 4 برای سرویس گذاشتن پمپ ها به صورت سخت افزاری با تنظیم مولتی فانش ها بر روی گزینه سرویس پمپ با چرخش کلید پمپ ها به حالت سرویس و ران قابل تغییر می باشد

| 10.MFI.Multi Function Input |         |    |  |
|-----------------------------|---------|----|--|
| 1.MFI1                      | MP      | \$ |  |
| 2.MFI2                      | EMG     | ¢  |  |
| 3.MFI3                      | СР      | ¢  |  |
| 4.MFI4                      | Disable | \$ |  |
| 5.MFI5                      | Service | ¢  |  |

#### **MFO-11**

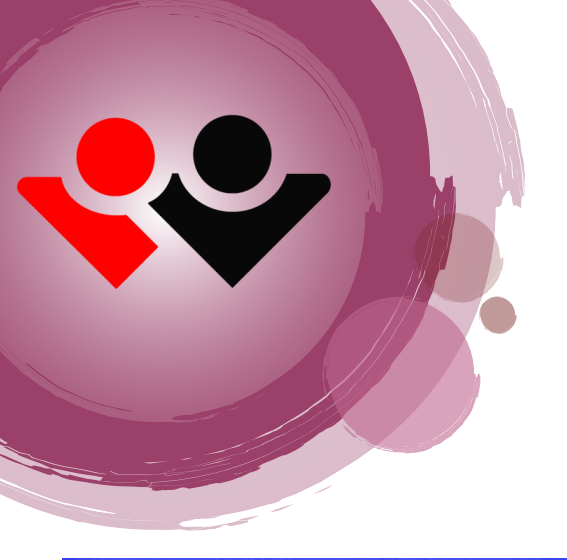

**10.MFO.Multi Function Output** 

Ready

Alarm

Fan

\$

\$

¢

1.MF01

2.MFO2

3.MFO3

4.ANO

برای خروجی های دیجیتال سیستم(MFO)می توان چندین کارکرد را درنظر گرفت سه خروجی رله ای قابل تعریف در کنترلر می باشد Disable: با انتخاب این گزینه خروجی غیر فعال می شود

Fan: با انتخاب این گزینه در مولتی فاشن خروجی اگر برای کنترلر درایو تعریف شود با روشن شدن درایو این خروجی نیز وصل می شود.

شود با روشن شدن درایو این خروجی نیز وصل می شود. Alarm با انتخاب این گزینه اگر دستگاه دارای آژیر خارجی باشد به این خروجی وصل می شود. با ایجاد آلارم این خروجی فعال می شود.

Ready: با انتخاب این گزینه رله خروجی کنترلر دام وصل می شود و در زمان خاموش شدن کنترلر به حالت نرمال بر می گردد از این گزینه در تابلو های آتشنشانی برای تشخیص خرابی کنترلر و تغییر وضعیت به حالت دستی اتومات استفاده می شود

E-Valve: از این گزینه برای فعال کردن شیر برقی در هنگام خود سرویس استفاده می شود .

Calibration :4-1: این گزینه برای کالیبره کردن خروجی انالوگ کنترلر قابل استفاده می باشد

2.Change ► 2.Analog Out

2.Analog Output

1.Calibration

| 1.Frq1 Max  | 50.0 |   |
|-------------|------|---|
| 2.V01 Calib | 0    | I |
| 3.Frq2 Max  | 50.0 |   |
| 4.V02 Calib | 0    |   |
|             |      |   |

Change Analog :4-2

در این گزینه امکان جابجایی سخت افزاری انالوگ 1 با انالوگ 2 وجود دارد

| 2.Analog Outp | out Change |    |
|---------------|------------|----|
| 1.Output-1    | AN1        | \$ |
| 2.Output-2    | AN2        | \$ |

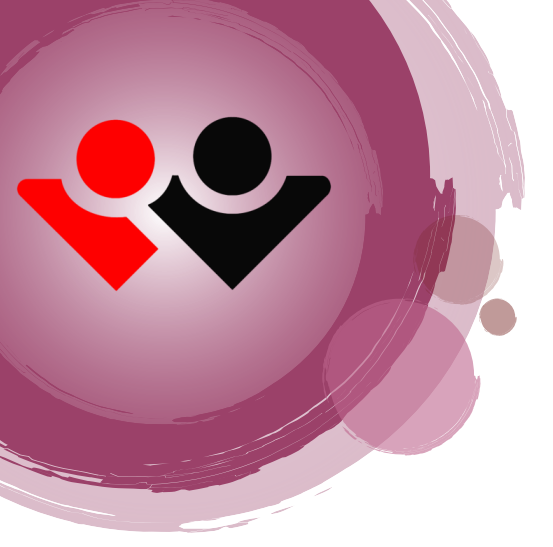

# **Reset to Factory-12**

| 12.Factory Reset System |    |    |
|-------------------------|----|----|
| Default                 | No | \$ |
| Restart                 | No | \$ |
|                         |    |    |

Default: برای برگرداندن پارامتر های کنترلر به وضعیت کارخانه از این گزینه استفاده می شود

Restart: برای رفرش کردن کنترلر ار این گزینه استفاده می شود

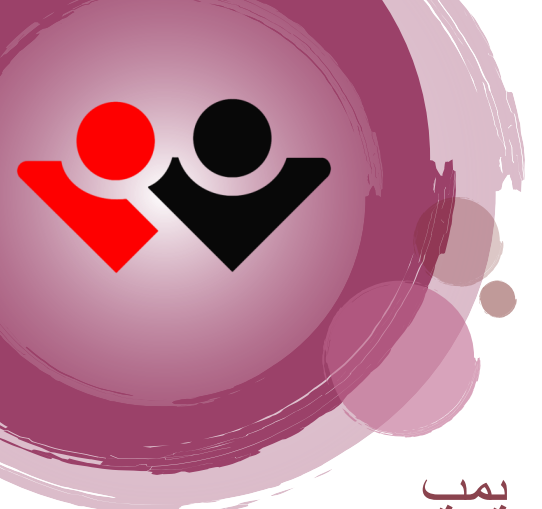

# نکات مهم در راه اندازي بوستر پمپ

- حداکثر فشارمجاز تنظیم شده در گزینه set point می بایست 1 bar پایین تر از ماکزیمم ارتفاع پمپ تنظیم شود.
  - Pressure max می بایست 0.5~0.2بالاتر از فشار set point تنظیم شود.
  - استفاده از سیم دو رشته بهم تابیده شیلد دار برای ارتباط بین سنسور فشار با کنترلر بوستر پمپ الزامی می باشد.
    - حتما از اتصال ارت موتور و درايو به ارت قدرت تابلو اطمينان حاصل فرماييد.
    - در mode2,1 هنگام تنظیم کنترلر رمپ بالا و پایین اینورتر بین 3 تا 5 ثانیه تنظیم شود.
- در Bode 8 هنگام تنظیم کنترلر رمپ بالا بین 3 تا 5 ثانیه و رمپ پایین "صفر" تنظیم شود.و پارامتر استپ مد روی
   اینورتر فعال شود

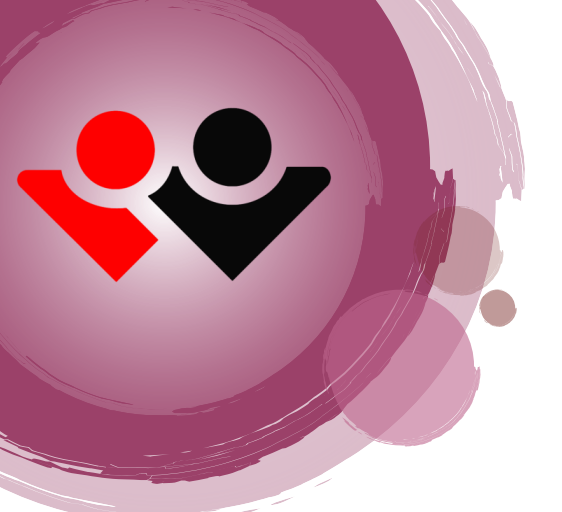

جدول عيب يابى كنترلر بوستر پمپ

| Errors(خطّاها)         | عیب یابی (Fault Finding)                                                                                                    |  |
|------------------------|----------------------------------------------------------------------------------------------------|--|
| Pump 1,2,3,4, Fault    | بی متال یا کلید حرارتی عمل کردہ و جریان موتور و بی<br>متال را چک کنید                                                               |  |
| Drive Fault            | اينورتر خطا دارد کد خطا روي LCD اينورتر را بررسی<br>کنيد                                                                            |  |
| sensor Disconnected    | ارتباط سنسور با کنترلر قطع شده است کابل ارتباطی<br>سنسور و کنترلر چک شود                                                            |  |
| Maximum Pressure Error | فشار آب از حد مجاز تنظیم شده تجاوز کرده است با<br>مصرف مجدد ، خطا بر طرف خواهد شد                                                   |  |
|                        |                                                                                                    |  |
| Full load Error        | دبي مصرفي از حد مجاز تنظيم شده بيشتر شده است منبع<br>ذخيره آب چک شود ، شير هاي مکش و دهش پمپ ها چک<br>شود ، هوا گرفتن پمپ ها چک شود |  |
| Floater Fualt          | سطح آب منبع ذخیرہ به حداقل مقدار خود رسیدہ است با پر<br>شدن منبع ذخیرہ اب ارور برطرف می شود.                                        |  |
| System Stop            | کنترل در مد غیر فعال تنظیم می باشد.                                                                                                 |  |
| Max Pressure           | فشار به حد بالای تنظیم شده برخورد کرده است.با کاهش<br>فشار ارور برطرف می شود.                                                       |  |
| 3 phase Fualt          | کنترل فاز دارای ارور می باشد.                                                                                                    |  |
| Emergncy Stop          | سيستم به وسيله كاربر متوقف شده است.                                                                                                 |  |

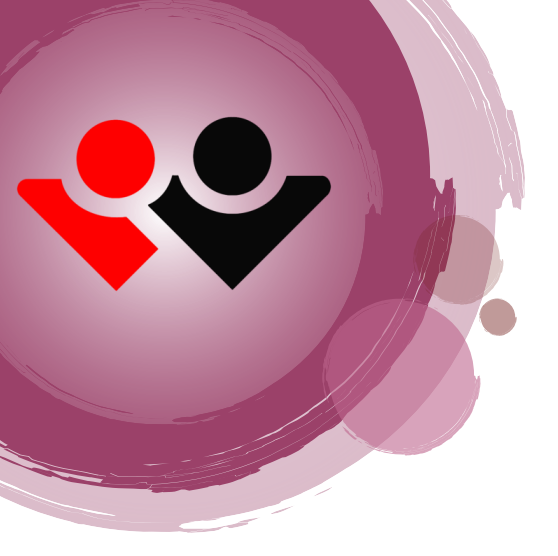

# راه انداز سريع

تنظيمات زير بايد توسط افراد متخصص انجام شود درغيراين صورت بديهى است موجب خسارت گردد.

انجام مراحل زیر برای راه اندازی بوستر پمپ الزامی می باشد:

۱- تنظیم فشار مد نظر در set point در صفحه اصلی با زدن کلید بالا و وارد کردن پسورد 2222 وارد صفحه ست پوینت شوید و فشار مد نظر خود را تنظیم نمایید

۲- در manual کنترلر با فرکانس پایین حدوداً5Hz دور تمامی موتورها را با اینورتر .شود چک , DC1 , DC2 , DC3 ) (DC4

۳- در manual کنترلر دور تمامی موتورها با فعال کردن کنتاکتورهای(MC4, MC3, MC2 MC1) چک شود.

4-تنظیم فرکانس SLEEP و فرکانس استارت :

-خروجی کلکتور را کامل ببندید ، با توجه به فشار تنظیم شده در کنترلر بصورت دستی فرکانس را بالا برده تا به فشار تنظیم شده در set point برسید.

فرکانس بدست آمده را و 1Hz+در قسمت فرکانس sleep تنظیم نمایید.

فركانس بدست آمده را در قسمت فركانس استارت تنظیم نمایید.

نکته : با تغییر فشار کاری فرکانس استارت و فرکانس اسلیپ مجددا باید تنظیم شود.